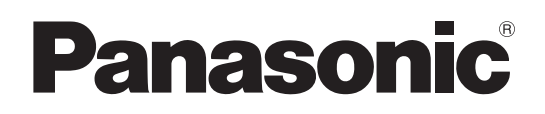

 Model No.

 TH-50LFC70U
 TH-50LFC70W

 TH-65LFC70U
 TH-65LFC70W

 TH-80LFC70U
 TH-80LFC70W

 TH-50LFC70E
 TH-65LFC70W

 TH-65LFC70E
 TH-80LFC70E

# Operating Instructions Network Operations FULL HD LCD Display (for business use)

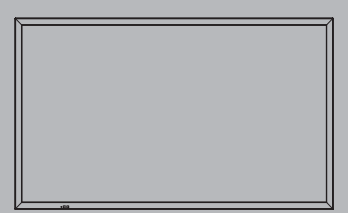

English

Please read these instructions before operating your set and retain them for future reference.

# Contents

| (Before use                                                                                                    |
|----------------------------------------------------------------------------------------------------|
| • Illustrations and screens in this Operating Instructions are images for illustration purposes, and may be different from the actual ones. |
| •Descriptive illustrations in this Operating Instructions are created mainly based on the 50 inch model.                                    |
| Read this first! · · · · · · · · · · · · · · · · · · ·                                                                                      |
| Request Regarding Security ······5                                                                                                    |
| What you can do · · · · · · · · · · · · · · · · · ·                                                                                         |
| Notes on Using Wireless Connection · · · · · · · · · · · · · · · · · · ·                                                                    |
| Notes on Using Wired LAN······8                                                                                                    |
| Check your computer · · · · · · · · · · · · · · · · · · ·                                                                                   |
| Necessary environment for computers to be connected · · · · · · · · · · · · · · · · · · ·                                                   |
| Connection · · · · · · · · · · · · · · · · · · ·                                                                                            |
| Example of Network Connection (Wired LAN) · · · · · · · · · · · · · · · · · · ·                                                             |
| Example of Network Connection (DIGITAL LINK)····································                                                            |
| Network Settings · · · · · · · · · · · · · · · · · · ·                                                                                      |
| Displaying the Network Settings menu · · · · · · · · · · · · · · · · · · ·                                                                  |
| Wired LAN····································                                                                                               |
| Wireless LAN ···································                                                                                            |
| Name Change · · · · · · · · · · · · · · · · · · ·                                                                                           |
| Control I/F Select · · · · · · · · · · · · · · · · · · ·                                                                                    |
| WEB Control · · · · · · · · · · · · · · · · · · ·                                                                                           |
| AMX D.D                                                                                                    |
| Crestron Connected <sup>™</sup> · · · · · · · · · · · · · · · · · · ·                                                                       |
| Network Status · · · · · · · · · · · · · · · · · · ·                                                                                        |
| Password 20                                                                                                    |
| Multi-Live 20                                                                                                    |
|                                                                                                    |
| Digital Interface Box ···································                                                                                   |
| DIGITAL LINK mode · · · · · · · · · · · · · · · · · · ·                                                                                     |
| Extron XTP                                                                                                    |
| Reset · · · · · · · · · · · · · · · · · · ·                                                                                                 |
| Connecting with Wired LAN · · · · · · · · · · · · · · · · · · ·                                                                             |
| Computer operation · · · · · · · · · · · · · · · · · · ·                                                                                    |
| Connecting with Wireless LAN ···································                                                                            |
| Computer operation · · · · · · · · · · · · · · · · · · ·                                                                                    |
| Using Web Browser····································                                                                                       |
| Accessing from the Web browser 24                                                                                                    |
| Using Web Browser Control                                                                                                    |
| PJLink™ Protocol · · · · · · · · · · · · · · · · · · ·                                                                                      |
| Trademarks ····································                                                                                             |

## FCC and IC STATEMENT

This equipment has been tested and found to comply with the limits for an Other Class B digital device, pursuant to Part 15 of the FCC Rules. These limits are designed to provide reasonable protection against harmful interference in a residential installation. This equipment generates, uses and can radiate radio frequency energy and, if not installed and used in accordance with the instructions, may cause harmful interference to radio communications. However, there is no guarantee that interference will not occur in a particular installation. If this equipment does cause harmful interference to radio or television reception, which can be determined by turning the equipment off and on, the user is encouraged to try to correct the interference by one or more of the following measures:

- Reorient or relocate the receiving antenna.
- Increase the separation between the equipment and receiver.
- Connect the equipment into an outlet on a circuit different from that to which the receiver is connected.
- Consult the Panasonic Service Center or an experienced radio/Display technician for help.

## **FCC Caution:**

To assure continued compliance, follow the attached installation instructions and use only shielded interface cables when connecting to peripheral devices. Any changes or modifications not expressly approved by Panasonic Corp. of North America could void the user's authority to operate this device.

FCC and Industry Canada (IC) RF Exposure Warning:

- This Display is provided with built-in transmitter: Wireless LAN Adapter with FCC ID: H8N-WLU5150/IC ID:1353A-WLU5150;
- This transmitter complies with FCC and IC radiation exposure limits set forth for an uncontrolled environment for mobile use with minimum 8 inches (20 cm) spacing requirement between transmitter and all person's body (excluding extremities of hands, wrist and feet) during wireless modes of operation.
- Other third-party wireless transmitters should not be used as they have not been RF exposure evaluated for use with this Display and may not comply with RF exposure requirements.

<Only for wireless LAN if capable of transmission in the 5.15 ~ 5.25 GHz frequency band> This product is restricted to indoor use due to its operation in the 5.15 to 5.25 GHz frequency range. FCC and IC require this product to be used indoors for the frequency range 5.15 to 5.25 GHz to reduce the potential for harmful interference to co-channel Mobile Satellite systems. High power radars are allocated as primary users of the 5.25 to 5.35 GHz and 5.65 to 5.85 GHz bands. These radar stations can cause interference with and/or damage this product.

| FCC Declaration of Conformity |                                                           |  |  |
|-------------------------------|-----------------------------------------------------------|--|--|
| Model:                        | TH-50LFC70U, TH-65LFC70U, TH-80LFC70U                     |  |  |
| Responsible Party             | Responsible Party: Panasonic Corporation of North America |  |  |
|                               | Two Riverfront Plaza, Newark, NJ 07102-5490               |  |  |
| Contact Source:               | Panasonic System Communications Company                   |  |  |
|                               | of North America                                          |  |  |
|                               | 1-877-655-2357                                            |  |  |

This device complies with Part 15 of the FCC Rules and all applicable IC RSS standards.

- Operation is subject to the following two conditions:
- (1) This device may not cause harmful interference, and (2) this device must accept any interference received, including interference that may cause undesired operation.

## LCD Display

# €

## **Declaration of Conformity (DoC)**

"Hereby, Panasonic Corporation declares that this Display is in compliance with the essential requirements and other relevant provisions of the Directive 1999/5/EC."

If you want to get a copy of the original DoC of this Display, please visit the following website: http://www.doc.panasonic.de

Authorized Representative: Panasonic Testing Centre Panasonic Marketing Europe GmbH Winsbergring 15, 22525 Hamburg, Germany

This Display is intended to be used in the following countries.

Albania, Austria, Belgium, Bulgaria, Cyprus, Czech Republic, Denmark, Estonia, Finland, France, Germany, Greece, Hungary, Italy, Iceland, Latvia, Lithuania, Luxembourg, Malta, Netherlands, Norway, Poland, Portugal, Romania, Slovakia, Slovenia, Spain, Sweden, Switzerland, Turkey, United Kingdom

The wireless LAN feature of this Display shall exclusively be used inside buildings.

UAE

## Singapore

## Thailand

UAE-TRA REGISTERED No: ER0081229/12 DEALER No: DA0052708/10 Complies with IDA Standards DB01017

"เครื่องโทรคมนาคมและอุปกรณ์นี้มีความสอดคล้องตาม มาตรฐานทางเทคนิค เลขที่ กทช. มท. 1012-2551"

## About built-in wireless LAN

## CAUTION:

Be aware of the following limits before using the Wireless LAN Module.

- To use the Wireless LAN Module, an access point needs to be obtained.
- Do not use the Wireless LAN Module to connect to any wireless network (SSID\*) for which you do not have usage rights. Such networks may be listed as a result of searches. However, using them may be regarded as illegal access.

\*SSID is a name for identifying a particular wireless network for transmission.

- Do not subject the Wireless LAN Module to high temperatures, direct sunlight or moisture.
- Do not bend, or subject the Wireless LAN Module to strong impacts.
- Do not disassemble or alter the Wireless LAN Module in any way.
- Do not attempt to install the Wireless LAN Module in any incompatible device.
- Do not remove the Wireless LAN Module from the host product during operations.
- Data transmitted and received over radio waves may be intercepted and monitored.
- To avoid malfunctions caused by radio wave interface, keep the host product away from the devices such as other wireless LAN devices, microwaves and the devices that use 2.4 GHz and 5 GHz signals when using the Wireless LAN Module.
- When noises occur due to the static electricity, etc., the host product might stop operating for the protection of the devices. In this case, turn the host product Off with Mains power On / Off switch, then turn it On again.
- Depending on the area, this Wireless LAN Module may not be available.

# **Request Regarding Security**

When using this product, security breaches of the type described below are conceivable.

- Leakage of your private information via this product
- Illegal operation of this product by a malicious third-party
- Harm to or cessation of operation of this product by a malicious third-party

Be sure to implement sufficient security measures.

- Set passwords, and limit the users that are permitted login access.
- Make sure the password is as hard to guess as possible.
- Change the password periodically.
- Panasonic Corporation and its affiliated companies never directly ask customers for their password. Do not give out your password even if directly asked by a third-party representing themselves as Panasonic Corporation.
- Always use on a network that has safety protection such as a firewall implemented.

## About Wireless LANs

The advantage of a wireless LAN is that information can be exchanged between a PC or other such equipment and an access point using radio waves as long as you are within range for radio transmissions. On the other hand, because the radio waves can travel through obstacles (such as walls) and are available everywhere within a given range, problems of the type listed below may occur if security-related settings are not made.

- A malicious third-party may intentionally intercept and monitor transmitted data including the content of e-mail and personal information such as your ID, password, and/or credit card numbers.
- A malicious third-party may access your personal or corporate network without authorization and engage in the following types of behavior.
  - Retrieve personal and/or secret information (information leak)
  - Spread false information by impersonating a particular person (spoofing)

Overwrite intercepted communications and issue false data (tampering)

Spread harmful software such as a computer virus and crash your data and/or system (system crash)

Since most wireless LAN adapters or access points are equipped with security features to take care of these problems, you can reduce the possibility of these problems occurring when using this product by making the appropriate security settings for the wireless LAN device.

Some wireless LAN devices may not be set for security immediately after purchase. To decrease the possibility of occurrence of security problems, before using any wireless LAN devices, be absolutely sure to make all security-related settings according to the instructions given in the operation manuals supplied with them.

Depending on the specifications of the wireless LAN, a malicious third-party may be able to break security settings by special means.

Please contact Panasonic if you need help taking care of security settings or other such.

If you cannot perform security settings for your wireless LAN by yourself, please contact the Panasonic Support Center.

Panasonic asks customers to thoroughly understand the risk of using this product without making security settings, and recommends that the customer make security settings at their own discretion and responsibility.

# What you can do

This unit supports wired LAN and wireless LAN enabling the network functions as below.

## <WEB Control> (See page 19)

The following operations are possible when using Web Browser.

- Setting and adjusting the Display
- Displaying the Display status

## <PJLink> (See page 34)

Compatible with PJLink Class 1. The following operations can be performed from a computer when PJLink protocol is used.

- Setting the Display
- Querying the Display status

#### <Command control>

Network function of the unit can control the unit in the same way as serial control from a network.

## Supported commands

Commands used in the serial control are supported. (See "Operating Instructions, Display Operations")

#### Notes

- When using [WEB Control], [PJLink] and [Command control], enable LAN in [Control I/F Select] and [DIGITAL LINK mode] in the [Network Settings] menu, and set [WEB Control] to [On]. (See pages 19 and 22)
- When using [WEB Control] wirelessly, enable wireless LAN in [Wireless LAN], and set [WEB Control] to [On]. (See pages 14 to 15)

## Wireless Manager (Windows/Mac)

Software for sending the computer screen via wireless/wired LAN. To use this function, a specialized software is required. Please install this software from the supplied CD-ROM.

#### Note

This unit does not support the following functions. Virtual remote control function USB display function

## Wireless Display for iOS (Panasonic Wireless Projector for iOS)

Software for sending PDF files/JPEG images etc. saved in an iPad/iPhone/iPod touch to this unit via wireless LAN (Wi-Fi).

For more information, see the website below. (Wireless Display for iOS) http://panasonic.net/prodisplays/download/software/index.html

# **Notes on Using Wireless Connection**

Wireless connection function of the Display uses radio waves in the 2.4 GHz and 5 GHz bands. A radio station license is not required, but be sure to read and fully understand the following items before use.

#### Do not use near other wireless equipment.

The following equipment may use radio waves in the same band as the Display.

When the Display is used near these devices, radio wave interference may make communication impossible, or the communication speed may become slower.

- Microwave ovens, etc.
- Industrial, chemical and medical equipment, etc.
- In-plant radio stations for identifying moving objects such as those used in factory manufacturing lines, etc.
- Designated low-power radio stations

#### If at all possible, avoid the use of cellular phones, TV sets or radios near the Display.

Cellular phones, TV sets, radios and similar devices use different radio bands from the Display, so there is no effect on wireless communication or the transmission and reception of these devices. However, radio waves from the Display may produce audio or video noise.

# Wireless communication radio waves cannot penetrate steel reinforcements, metal, concrete, etc.

Communication is possible through walls and floors made from materials such as wood and glass (except glass containing wire mesh), but not through walls and floors made from steel reinforcements, metal, concrete, etc.

#### Avoid using the Display in locations prone to static electricity.

If the Display is used in a location prone to static electricity, such as on a carpet, the wireless LAN or wired LAN connection may be lost.

If this happens, eliminate the source of static electricity or electromagnetic noise and reconnect to the wireless LAN or wired LAN.

#### Using the Display outside the country

It is forbidden to take the Display outside the country or region where you purchased it, so use it only in the said country or region. Also, note that depending on countries or regions there are restrictions on the channels and frequencies at which you can use the wireless LAN.

## Available wireless LAN channels

The channels (frequency range) that can be used differ according to the country or region. Refer to the table below.

| Country or region | Standard        | Channels used    | Frequency band (Center frequency) |
|-------------------|-----------------|------------------|-----------------------------------|
| Clabal            | IEEE802.11a/n   | Passive scanning | 5.180 GHz - 5.825 GHz             |
| Giobai            | IEEE802.11b/g/n | Passive scanning | 2.412 GHz - 2.472 GHz             |

\* The frequency and channel differ depending on the country.

\*The passive scanning is performed by changing radio to the channel being scanned in each country.

\*Please use the wireless LAN feature in compliance with the laws of each country.

## For Mexico:

Operation of this equipment is subject to the following two conditions:

(1) this equipment might not have a harmful interference and

(2) this equipment must accept any interference, including one that might cause it to malfunction

## For Jamaica:

• This product contains Type Approved Modules by Jamaica.

Use straight or crossover LAN cable that is compatible with category 5 or above.

\* Whether straight cable, crossover cable or both can be used varies depending on the system configuration. For details, consult your system administrator.

When setting up the Display at a place, where electric statistic occurs often, take a sufficient anti-static measure before start using.

- \* When the Display is used at a location, where static electricity occurs often, such as on a carpet, communications of the DIGITAL LINK and the wired LAN are disconnected more often. In that case, remove static electricity and the noise source that may cause problems with an antistatic mat, and re-connect the DIGITAL LINK and the wired LAN.
- \* In rare cases, the LAN connection is disabled due to static electricity or noise. In that case, turn off the power of the Display and the connected devices once and then re-turn on the power. Connect the DIGITAL LINK and the LAN.
- The Display may not work properly due to strong radiowave from the broadcast station or the radio.
- \* If there is any facility or equipment, which outputs strong radiowave, near the installation location, set up the Display at a location sufficiently far from the source of the radiowave. Or, wrap the LAN cable connected to the DIGITAL LINK terminal by using a piece of metal foil or a metal pipe, of which is grounded at both ends.

# Check your computer

## Necessary environment for computers to be connected

- First, check your computer to see whether or not it has a wired LAN or a built-in wireless LAN function.
- Before connecting the Display to the computer, be sure to check the following settings.
- Operation is not guaranteed for all wireless LAN adapters and built-in wireless LAN adapters.

## Wired LAN

## Check 1 For LAN cable

- Is the cable properly connected?
- Use LAN cable that is compatible with category 5 or above.

## Check 2 Wired LAN settings

## <Computer with a built-in wired LAN function>

- Is your wired LAN switched on?
- <Computer without a built-in wired LAN function>
- Is your wired LAN adapter properly recognized?
- Is your wired LAN adapter switched on?
- Install the wired LAN adapter driver beforehand. For details on how to install the driver, refer to the instructions accompanying the wired LAN adapter.

## Wireless LAN

## Check 1 Wireless LAN settings

## <Computer with a built-in wireless LAN function>

• Is your wireless LAN switched on?

#### <Computer without a built-in wireless LAN function>

- Is your wireless LAN adapter properly recognized?
- Is the wireless LAN adapter switched on?
- Install the wireless LAN adapter driver beforehand. For details on how to install the driver, refer to the instructions accompanying the wireless card.

## Check 2 Computer's settings

• When security (firewall) software and utilities for network cards are installed, these may prevent connection of the Display.

## <Windows XP/Windows Vista/Windows 7/Windows 8>

- Is Network Bridge enabled?
- Has your firewall been disabled?

## For Web Browser

- Web Browser is necessary to use WEB control.
- Compatible OS : Windows XP/Windows Vista/Windows 7/Windows 8, Mac OS X v10.4/v10.5/v10.6, OS X v10.7/v10.8
- Compatible Web Browser : Internet Explorer 7.0/8.0/9.0/10.0, Safari 4.x/5.x/6.x (Mac OS)

# Connection

## Example of Network Connection (Wired LAN)

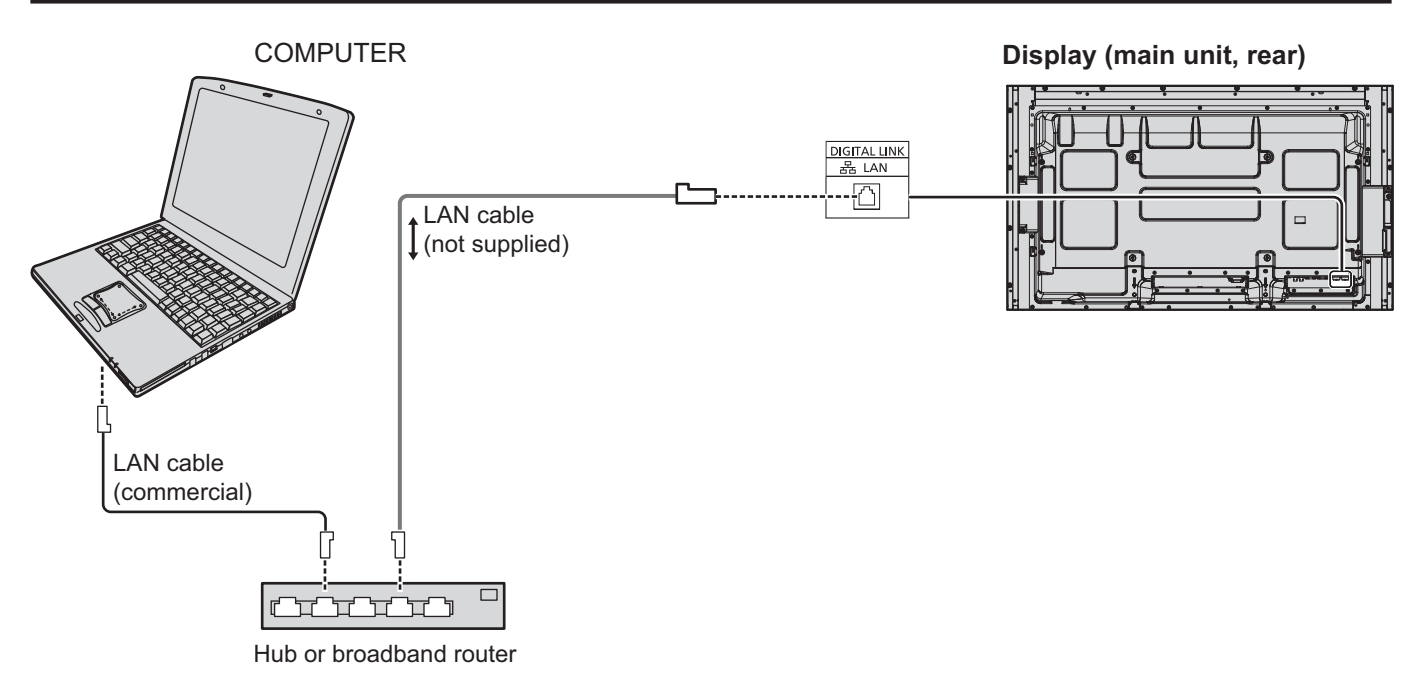

#### Notes

- Make sure the broadband router or hub supports 100BASE-TX.
- Use a LAN cable between the twisted pair cable transmitter and the device that conforms to the following conditions.
- It meets or exceeds CAT5e standards
- It is a shielded cable (with a connector)
- It is a straight cable
- · It is a single wire
- When laying the cable(s), use an instrument such as a cable tester or cable analyzer and check whether the cable characteristics are CAT5e or above.
- Touching the LAN terminal with a statically charged hand (body) may cause damage due to its discharge. Do not touch the LAN terminal or a metal part of the LAN cable.
- For instructions on how to connect, consult your network administrator.

## Connection

## Example of Network Connection (DIGITAL LINK)

A twisted pair cable transmitter such as the Panasonic Digital Interface Box (ET-YFB100G) uses twisted pair cables to transmit inputted video and audio signals, and these digital signals can be input to the Display via the DIGITAL LINK terminal.

## Network connections via DIGITAL LINK terminal

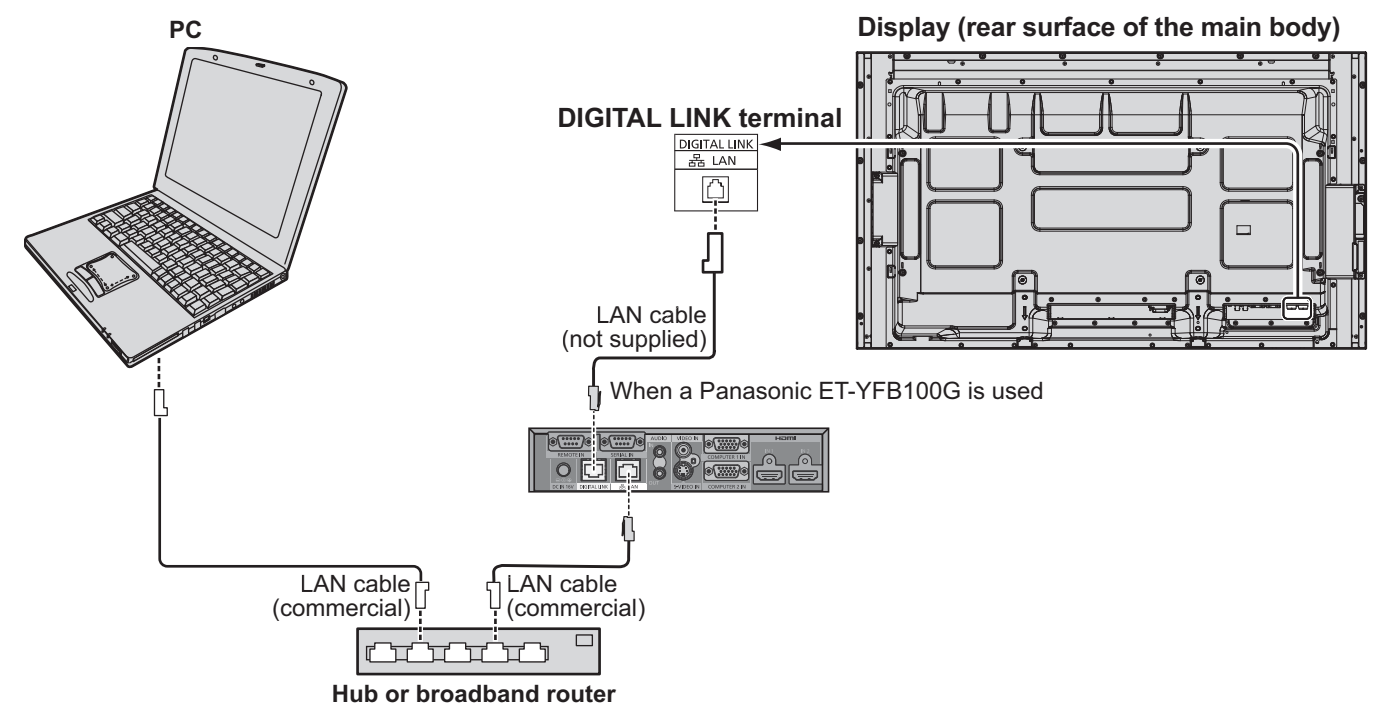

## Note

Configure the settings in "Network Settings when using a DIGITAL LINK connection. (see pages 20 to 22)

## Precautions for use while connecting with a twisted pair cable transmitter

Installing / Connecting

- Ask the dealer or a qualified technician to carry out the cable wiring work for DIGITAL LINK connections. Insufficient wiring work may cause the inability to apply the cable transmission characteristics and cropped or fuzzy images and sounds.
- The transmission distance between the twisted pair cable transmitter and the device is up to 100 meters. Exceeding this distance can cause cropped images or sounds, as well as LAN communication errors.
- Do not use a hub between the twisted pair cable transmitter and the Display.
- When connecting to the Display using the twisted pair cable transmitter (receiver) of other maker, do not use another twisted pair cable transmitter between the twisted pair cable transmitter of other maker and this device. The images and sounds may be interrupted or become unstable.
- If possible, lay the cable so that it is extended and not coiled in order to minimize both external and internal noise.
- · Lay out cables of the twist pair cable transmitter and this product away from other cables, especially from the power supply cable.
- When laving multiple cables, keep them as close together as possible running parallelly and not bundled.
- After laying the cable(s), make sure that the signal guality in "DIGITAL LINK status" is -12 dB or below.

## Twisted pair cables

- Use a LAN cable between the twisted pair cable transmitter and the device that conforms to the following conditions.
  - It meets or exceeds CAT5e standards
- It is a straight cable
- It is a shielded cable (with a connector)
- It is a solid cable
- When laying the cable(s), use an instrument such as a cable tester or cable analyzer and check whether the cable characteristics are CAT5e or above. When using a relay connector along the path, also include this in the measurements.
- Do not pull cables hard. Also avoid forcefully bending or folding them.

Other

 This device is compatible with our Digital Interface Box (ET-YFB100G). For the twisted pair cable transmitter of the other maker, see the website: http://panasonic.net/prodisplays/support/digitallink.html

SET UP

Make the various settings to use the network function.

Note

For network settings, contact your network administrator.

## **Displaying the Network Settings menu**

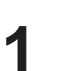

## Press 😑 to display [Setup] menu.

| <b>E</b> Setup           |              |
|--------------------------|--------------|
| MULTI PIP Settings       |              |
| Network Settings         |              |
| Memory Viewer Settings   |              |
| Signal                   |              |
| Screensaver              |              |
| ECO Mode settings        |              |
| Input label              |              |
| Function Button Settings |              |
| On/Off Timer Settings    |              |
| Day/Time Settings        |              |
| Component/RGB-in select  | RGB          |
| Monitor Out              | Off          |
| No activity power off    | Disable      |
| Menu Display Duration    | 30 S         |
| OSD Brightness           | 5            |
| OSD Language             | English (UK) |

## **[Starting up the network]** It takes some time for the network to start up just after the Display power is turned on. During that time, "Network Settings" in the "Setup" menu is grayed out and cannot be set.

## **2** Select [Network Settings] with the $\blacktriangle \lor$ and press $\blacksquare$ button.

The [Network Settings] menu appears.

| Network Settings      |         |
|-----------------------|---------|
| Network               |         |
| Wired LAN             |         |
| Wireless LAN          |         |
| Name Change           |         |
| Control I/F Select    | RS-232C |
| WEB Control           | On      |
| AMX D.D.              | Off     |
| Crestron Connected™   | Off     |
| Network Status        |         |
| Panasonic APPLICATION |         |
| Password              |         |
| Multi-Live            |         |
| Live mode Cut In      | Off     |
| DIGITAL LINK          |         |
| DIGITAL LINK status   |         |
| Digital Interface Box |         |
| DIGITAL LINK mode     | Auto    |
| Extron XTP            | Off     |
| Reset                 |         |

3

## Press $\blacktriangle \nabla$ to select the item and set with $\triangleleft \triangleright$ .

Press **I** to display sub menu.

## Wired LAN

You can make detailed wired LAN settings.

## 

To cancel changing the address, select [Cancel] and press 
button.

## 2

## Set [DHCP].

When [Off] is selected, IP address and other settings can be set manually.

|                                                         | On:                                                   | If a DHCP server exists in the network to which the display is connected, the IP address will automatically be acquired.                      |
|---------------------------------------------------------|-------------------------------------------------------|----------------------------------------------------------------------------------------------------|
| DHCP<br>(DHCP client function)                          | Off:                                                  | If a DHCP server does not exist in the network to which the display is connected, additionally set [IP address], [Subnet mask] and [Gateway]. |
| IP address<br>(Display of IP address and setting)       | Enter the IP address if DHCP server is not used.      |                                                                                                    |
| Subnet mask<br>(Displaying and setting the subnet mask) | If not using a DHCP server, enter the subnet mask.    |                                                                                                    |
| Gateway<br>(Display of gateway address and setting)     | Enter the gateway address if DHCP server is not used. |                                                                                                    |

## Note

If [DHCP] is set to [On], the IP address and other items are not displayed. Check the [Network Status] page for the current IP address and other items. (See page 20)

## 3

## Select [Save] and press 🔳 button.

Save the current network settings.

If message indicating a duplicate IP address is displayed in [Network Status] (see page 20), check the same IP address is not used within the same network.

## Notes

- Before using the DHCP server, make sure the DHCP server is already functioning.
- For details of IP address, subnet mask, and gateway, ask the network administrator.
- A wired LAN and wireless LAN cannot be used in the same segment.

## Default wired LAN settings

The following settings are set before the Display leaves the factory.

| DHCP        | Off            |
|-------------|----------------|
| IP address  | 192.168.10.100 |
| Subnet mask | 255.255.255.0  |
| Gateway     | 192.168.10.1   |

## Wireless LAN

You can make detailed wireless LAN settings. (You cannot select AD HOC mode with this display.)

## Setting network number

## Select [Wireless LAN] in [Network Settings] menu and press 🔳 button.

# 2 Select the number to be connected for [Wireless LAN].

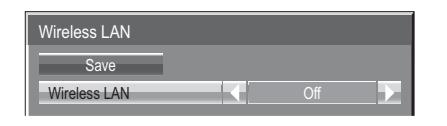

• [Off], [S-DIRECT], [M-DIRECT], [USER1]-[USER3]

Notes

- Selecting [Off] disables the wireless LAN.
- Network number: [S-DIRECT] is available only when connecting via wireless LAN with the application software the "Wireless Manager". For details, refer to the operation manual of the "Wireless Manager".
- Displays that can be connected to [S-DIRECT] or [M-DIRECT] are up to 10.

You can configure more precise network settings, if you select [M-DIRECT] or [USER1] - [USER3] (user) for [Wireless LAN].

## **Configuration of Wireless LAN [M-DIRECT]**

Even if there is no access point, you can still connect the Display to computer via the infrastructure. In addition, the connection with the iPad / iPhone / iPod touch is much easier.

For more information, see the website below.

http://panasonic.net/prodisplays/download/software/index.html

## Select [M-DIRECT] for [Wireless LAN].

| Wireless LAN             |                 |  |
|--------------------------|-----------------|--|
| Save                     |                 |  |
| Wireless LAN             | M-DIRECT        |  |
| IP address               | 192.168. 10.100 |  |
| Subnet mask              | 255.255.255.0   |  |
| SSID                     |                 |  |
| Channel                  | 1               |  |
| Кеу                      | *******         |  |
| Wireless Network Standby |                 |  |
| Wireless WEB Control     |                 |  |
|                          |                 |  |

| <ol> <li>Select the item and press          button.         Image: Select the item and press          button.     </li> <li>Image: Select the current numbers. ([Delete] or [All delete])</li> <li>Enter numbers and dots using numeric keypad on the screen.</li> <li>Select [Ok] and press          button.         To cancel changing the address select [Cancel] and</li> </ol> |                                                                                                    |
|----------------------------------------------------------------------------------------------------|----------------------------------------------------------------------------------------------------|
| <ul> <li>② Delete the current numbers. ([Delete] or [All delete])</li> <li>③ Enter numbers and dots using numeric keypad on the screen.</li> <li>④ Select [Ok] and press</li></ul>                                                                                                    | 1 Select the item and press  button.                                                                                                    |
|                                                                                                    | <ul> <li>② Delete the current numbers. ([Delete] or [All delete])</li> <li>③ Enter numbers and dots using numeric keypad on the screen.</li> <li>④ Select [Ok] and press      button.<br/>To cancel changing the address, select [Cancel] and</li> </ul> |

## 2

## Press ▼ to go to the next item.

| IP address<br>(Displaying and setting the IP address)                                                                   | Enter the IP address.                                                                                                    |
|----------------------------------------------------------------------------------------------------|----------------------------------------------------------------------------------------------------|
| Subnet mask<br>(Displaying and setting the subnet mask)                                                                 | Enter the subnet mask.                                                                                                    |
| SSID                                                                                                    | Select [M-DIRECT] in [Wireless LAN], then the SSID can be set.<br>Entering characters ➡ page 18                                                                                                    |
| Channel                                                                                                    | Select [M-DIRECT] in [Wireless LAN], then the Channel can be set.<br>Select a channel for the access point (➡ page 8).                                                                                                    |
| Кеу                                                                                                    | Select [M-DIRECT] in [Wireless LAN], then the Key can be set<br>Setting a key for the access point. Input either 8 to 63 alphanumerics or<br>a 64 digit string in the hexadecimal format.                                                                        |
| Wireless Network Standby<br>(for TH-50LFC70U, TH-65LFC70U,<br>TH-80LFC70U, TH-50LFC70W,<br>TH-65LFC70W and TH-80LFC70W) | Set to [On] when using wireless web control or command control to turn<br>the power off/on. When set to [On], power consumption in standby is<br>higher than when set to [Off]. (This function is not supported by<br>TH-50LFC70E, TH-65LFC70E and TH-80LFC70E.) |
| Wireless WEB Control                                                                                                    | Set to [On] when controlling the display from a web browser on a PC connected via wireless LAN.                                                                                                    |

## **3** Select [Save] and press **•** button.

Save the current network settings.

## Default settings of [M-DIRECT]

The following settings as [M-DIRECT] in the [Wireless LAN] are set before the Display leaves the factory.

| IP address                  | 192.168.12.100                                                                                  |
|-----------------------------|-------------------------------------------------------------------------------------------------|
| Subnet mask                 | 255.255.255.0                                                                                   |
| SSID                        | M-DIRECT + The last 4 digits of the Display ID                                                  |
| Channel                     | 1                                                                                               |
| Кеу                         | The same string as the SSID                                                                     |
| Wireless Network<br>Standby | Off (for TH-50LFC70U, TH-65LFC70U,<br>TH-80LFC70U, TH-50LFC70W, TH-65LFC70W<br>and TH-80LFC70W) |
| Wireless WEB Control        | Off                                                                                             |

#### Notes

- The authentication method is WPA2-PSK, and the encryption method is AES. Both methods are fixed.
- When you need to change initial configuration of [M-DIRECT], please contact your network administrator.
- Make sure the initial Key is changed for safety.
- As the DHCP server is already functioning, select [ON] before connecting a computer.

## Configuration of Wireless LAN [USER1] - [USER3]

## Select [USER1] – [USER3] for [Wireless LAN].

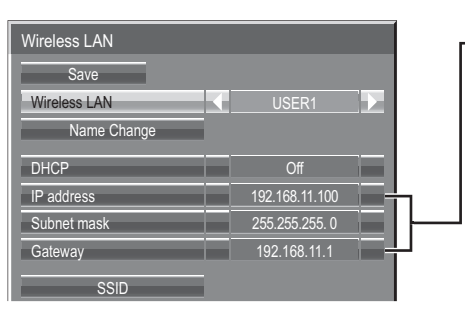

- ③ Select the item and press button.
  ② Delete the current numbers. ([Delete] or [All delete])
  ③ Enter numbers and dots using numeric keypad on the screen.
  ④ Select [Ok] and press button.
- To cancel changing the address, select [Cancel] and press 
  button.

## 2 Set [DHCP].

When [Off] is selected, IP address and other settings can be set manually.

| Name Change                                             | You can change the user name. Entering characters  page 18                                                                                         |  |  |
|---------------------------------------------------------|----------------------------------------------------------------------------------------------------|--|--|
| DUCD                                                    | On: If a DHCP server exists in the network to which the display is connected, the IP address will automatically be acquired.                       |  |  |
| (DHCP client function)                                  | Off: If a DHCP server does not exist in the network to which the display is connected, additionally set [IP address], [Subnet mask] and [Gateway]. |  |  |
| IP address<br>(Display of IP address and setting)       | Enter the IP address if DHCP server is not used.                                                                                                   |  |  |
| Subnet mask<br>(Displaying and setting the subnet mask) | If not using a DHCP server, enter the subnet mask.                                                                                                 |  |  |
| Gateway<br>(Display of gateway address and setting)     | Enter the gateway address if DHCP server is not used.                                                                                              |  |  |

## Notes

- If [DHCP] is set to [On], the IP address and other items are not displayed. Check the [Network Status] page for the current IP address and other items. (See page 20)
- Before using the DHCP server, make sure the DHCP server is already functioning.
- For details of IP address, subnet mask, and gateway, ask the network administrator.
- A wired LAN and wireless LAN cannot be used in the same segment.

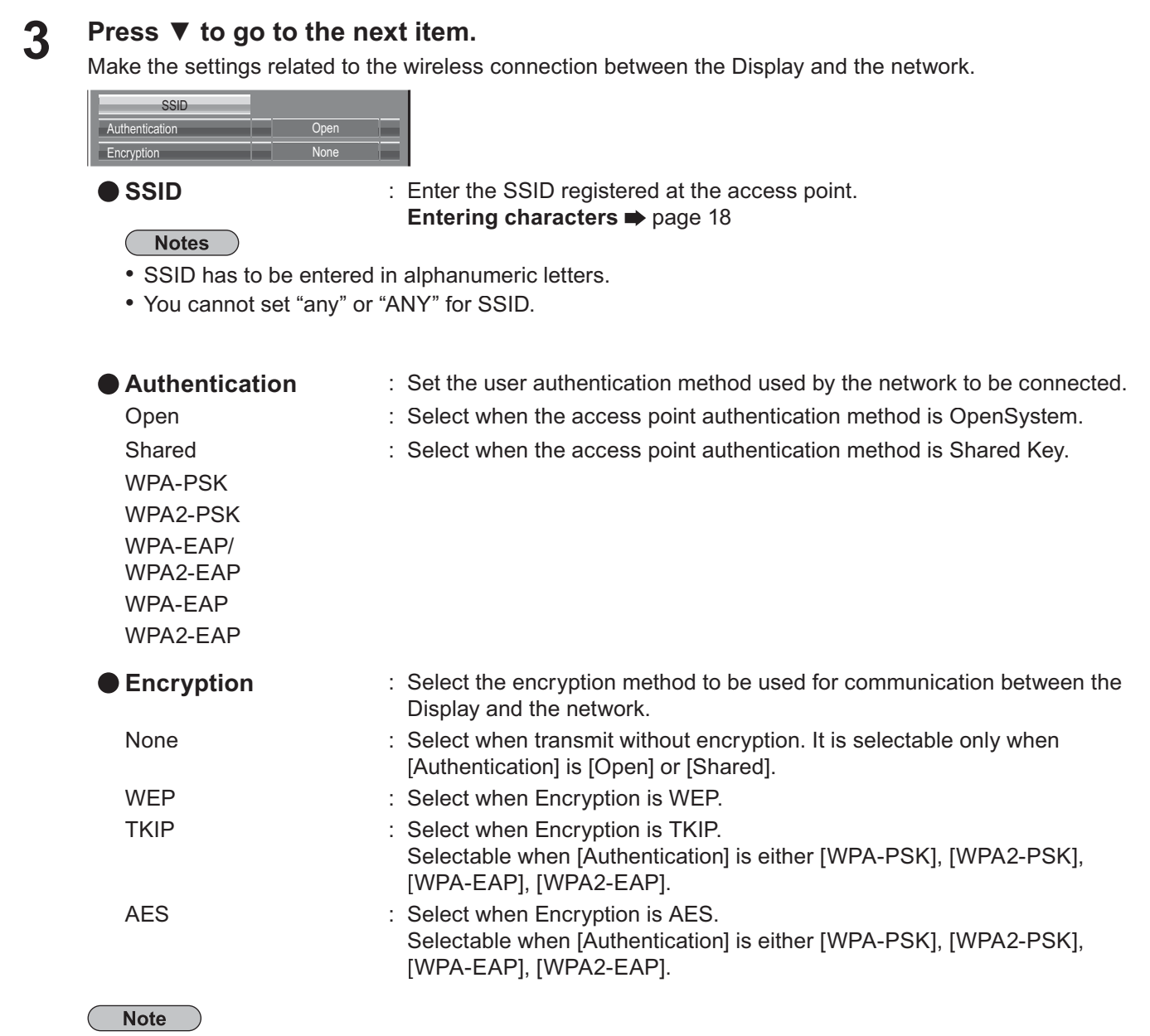

Important video/audio data is protected because AES encryption programming takes place in advance for all network numbers, even if [Encryption] is set to [None].

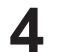

## Press ▼ to go to the next item.

In addition, further perform the following setting depending on [Authentication] and [Encryption] settings.

| Default Key | 1      |
|-------------|--------|
| Key 1       | *****  |
| Key 2       | ****** |
| Key 3       | *****  |
| Key 4       | *****  |

# When setting [Open] or [Shared] as authentication and setting [WEP] as the encryption method:

Default Key Key1 – 4

Key : Set 1 – 4 numerals for the default key.

: Set a WEP key to the key number selected with [Default Key]. Either the 64-bit or 128-bit WEP key can be set. For the 64-bit key, input five alphanumerics (or a 10-digit string for the hexadecimal format) for the 128-bit key, input 13 alphanumerics (or a 26-digit string for the hexadecimal format).

## When using [WPA-PSK] or [WPA2-PSK] :

Set a key.

Input either 8 to 63 alphanumerics or a 64 digit string in the hexadecimal format.

## • When the authentication method is [WPA-EAP/WPA2-EAP], [WPA-EAP], [WPA2-EAP]:

Set [EAP], [User name], and [Password].

| <b>1</b> , <b>1</b> , <b>1</b> , <b>1</b> , <b>1</b> , <b>1</b> , <b>1</b> , <b>1</b> , |                                                                                                    |
|-----------------------------------------------------------------------------------------|----------------------------------------------------------------------------------------------------|
| EAP:                                                                                    | Select the EAP setup in the RADIUS server. Types of EAP that can be selected are as                                                                       |
|                                                                                         | follows.                                                                                                    |
|                                                                                         | PEAP (MS-CHAPv2), PEAP (GTC), EAP-TTLS (MD5),                                                                                                    |
|                                                                                         | EAP-TTLS (MS-CHAPv2), EAP-FAST(MS-CHAPv2), EAP-FAST(GTC)                                                                                                  |
| User name:<br>Password:                                                                 | Input a user name used for authentication (excluding spaces)(maximum 64 characters).<br>Input a password used for authentication (maximum 64 characters). |
|                                                                                         |                                                                                                    |

#### Entering characters ➡ page 18

Notes

- If you are unable to connect to the wireless LAN through the access point, contact the manufacturer of the access point.
- When using EAP, the display needs to be set according to the setting of the RADIUS server. Check with the network administrator for the setting of the RADIUS server.
- When using an EAP together with an access point with invalid SSID broadcast, select WAP-EAP or WAP2-EAP for the authentication method even if the authentication method of the access point is WPA-EAP/WPA2-EAP.

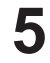

## Select [Save] and press 🔳 button.

Save the current network settings.

## Default settings of [USER1] - [USER3]

The following settings as [USER1] - [USER3] in the [Wireless LAN] are set before the Display leaves the factory.

| SSID        | Panasonic Display |  |
|-------------|-------------------|--|
| DHCP        | Off               |  |
| IP address  | 192.168.11.100    |  |
| Subnet mask | 255.255.255.0     |  |
| Gateway     | 192.168.11.1      |  |

| Authentication | Open |  |
|----------------|------|--|
| Encryption     | None |  |

## Name Change

You can change the Display name to be displayed on the network.

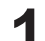

## Select [Name Change] in [Network Settings] menu and press 🔳 button.

The keyboard is displayed.

Up to 8 characters can be entered for the Display name.

| Name | Cha | ange     |    |    |    |   |    |    |   |   |    |       |      |              |
|------|-----|----------|----|----|----|---|----|----|---|---|----|-------|------|--------------|
|      |     |          |    |    |    |   |    |    |   |   |    |       |      |              |
| ١    | Nam | 1e000    | 00 |    |    |   |    |    |   |   |    |       |      |              |
|      | Α   | В        | С  | D  | Ε  | F | G  | Н  |   | J | Κ  | L     | М    | All delete   |
|      | Ν   | 0        | Ρ  | Q  | R  | S | Т  | U  | V | W | Х  | Y     | Ζ    | Delete       |
|      | а   | b        | С  | d  | е  | f | g  | h  | i | j | k  |       | m    |              |
|      | n   | 0        | р  |    | r  | S | t  | u  | ۷ | W | Х  | y     | Z    |              |
|      | 0   | 1        | 2  | 3  | 4  | 5 | 6  | 7  | 8 | 9 |    | Space | e    |              |
|      | !   | "        | #  | \$ | %  | & | ,  | *  | + | _ | _/ | =     | ?    | <u>@ \ ^</u> |
|      | -   | <u> </u> |    | ~  | <  | > | _( | _) |   |   | _{ | }_    | ,    |              |
|      |     | -        | -  | C  | )k | - | -  |    |   |   |    | Car   | ncel |              |
|      |     |          |    |    |    |   |    |    |   |   |    |       |      |              |

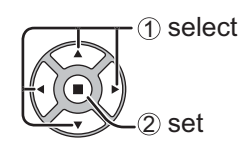

## [Entering characters]

To enter text, select characters in the on-screen keyboard. Example: Specifying "LCD 01"

① Select "All delete". Name0000

All text is deleted.

To delete individual characters, select "Delete".

2 Select "L".

## L

Repeat this process to enter the next character.

③ Select "C" and "D".

LCD

④ Select "Space".

LCD

⑤ Select "0" and "1".
LCD 01

**2** When you finished entering the Display name, select [Ok] and press **•**.

To cancel saving the Display name, select [Cancel].

## **Control I/F Select**

Select whether to control via RS-232C of the Display's SERIAL terminal or with the DIGITAL LINK/LAN terminal. If "DIGITAL LINK/LAN" is selected, the power indicator lights orange when the power is turned off with the remote control (standby).

RS-232C: Controls via RS-232C using the Display's SERIAL terminal.

DIGITAL LINK/LAN: Controls via LAN using the LAN terminal of the Display or twisted pair cable transmitter or via RS-232C using the SERIAL (RS-232C) terminal of twisted pair cable transmitter.

## Select [Control I/F Select] in [Network Settings] menu and press 🔳 button.

## **2** Select [RS-232C] or [DIGITAL LINK/LAN].

## Notes

- If "RS-232C" is selected, HDMI communication via twisted pair cable transmitter becomes possible.
- For the case of "DIGITAL LINK/LAN", see "DIGITAL LINK mode" (see page 22).

## **WEB** Control

Set to [On] when controlling the display from a web browser on a PC connected via wired LAN.

## Select [WEB Control] in [Network Settings] menu and press button.

## **2** Select [On] or [Off].

Note

When using [WEB Control] wirelessly, enable wireless LAN in [Wireless LAN] in the [Network Settings] menu, and set [Wireless WEB Control] to [On]. (See pages 14 to 15)

## AMX D.D.

This function allows the Display to be detected by AMX Device Discovery. For more details, visit the following website.

http://www.amx.com/

## Crestron Connected™

When this function is set to on, the Display can be monitored or controlled via the network using equipment and application software of Crestron Electronics, Inc.

This Display supports the following application software from Crestron Electronics, Inc.

- RoomView<sup>®</sup> Express
- Fusion RV<sup>®</sup>
- RoomView<sup>®</sup> Server Edition

[Crestron Connected<sup>™</sup>] is a function to connect to a system developed by Crestron Electronics, Inc. which manages and controls multiple system devices connected to the network.

• For details of "Crestron Connected™", refer to the Crestron Electronics, Inc. website (Provided only in English). http://www.crestron.com/

For the download of "RoomView<sup>®</sup> Express", refer to the Crestron Electronics, Inc. website (Provided only in English).

http://www.crestron.com/getroomview

## **Network Status**

Displays the current network status.

## Select [Network Status] in [Network Settings] menu and press 🔳 button.

The Display information, settings of wired LAN and wireless LAN are displayed.

## Password

Set to [On] to perform password check when connecting with the Display using "Wireless Manager". By controlling connection with password setting, it is possible to prevent an external device from accidentally connecting and interrupting images, etc.

## Select [Password] in [Network Settings] menu and press

| Password        |     |  |
|-----------------|-----|--|
| Password        | Off |  |
| Password Change |     |  |

## 2

## Select [On] or [Off] for [Password].

## Password Change

Password can be registered or changed. No password is set in the default setting.

## **1** Select [Password Change] and press **•** button.

The keyboard is displayed. Up to 8 characters can be entered for the password. Entering characters ➡ page 18

## **2** When you finished entering the password, select [Ok] and press **•**.

To cancel saving the password, select [Cancel].

## Note

It is recommended to change password on a regular basis for keeping it private.

## **Multi-Live**

Switch to the MULTI-LIVE mode when using the "Wireless Manager". See the "Wireless Manager" operation manual for details.

Select [Multi-Live] in [Network Settings] menu and press 🔳 button.

## Live mode Cut In

Set this [ON] to allow interrupt of the Live mode by other users while the Live mode is active (sending image) by the "Wireless Manager". For details, refer to "Wireless Manager" operating manual.

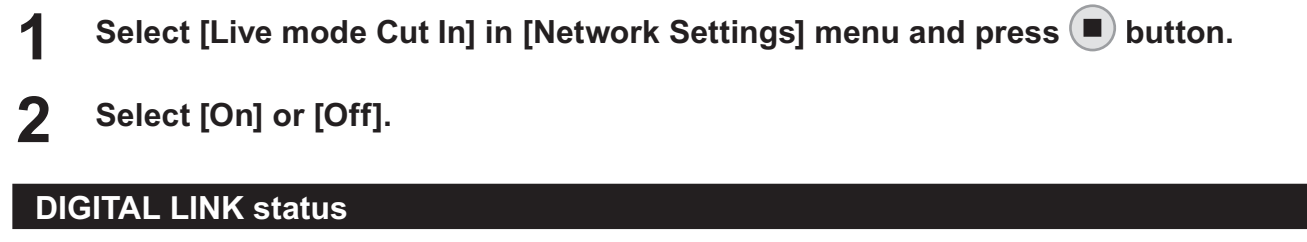

Display the DIGITAL LINK connection environment.

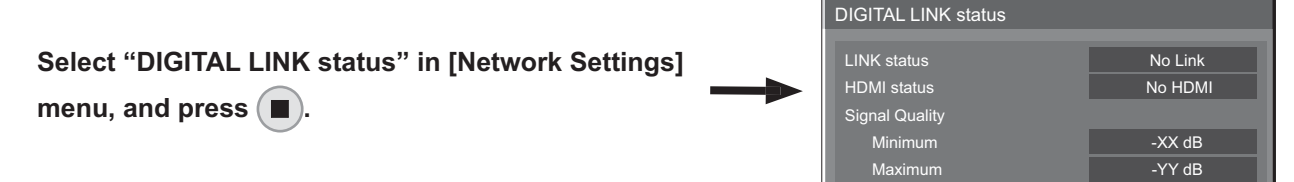

| LINK status    | : Either "No link", "                                                                              | DIGITAL LINK", or "Ethe                                                            | ernet" will be displayed | d.               |         |  |  |  |  |
|----------------|----------------------------------------------------------------------------------------------------|------------------------------------------------------------------------------------|--------------------------|------------------|---------|--|--|--|--|
|                | No link                                                                                            | : No LAN connection, etc.                                                          |                          |                  |         |  |  |  |  |
|                | DIGITAL LINK                                                                                       | : Connected to the DIGITAL LINK device by LAN                                      |                          |                  |         |  |  |  |  |
|                | Ethernet                                                                                           | Ethernet : The PC is connected to the DIGITAL LINK terminal of this product and is |                          |                  |         |  |  |  |  |
| HDMI status    | : Either "No HDMI'                                                                                 | , "HDMI ON", or "HDCP                                                              | ON" will be displayed    | ł.               |         |  |  |  |  |
|                | No HDMI                                                                                            | No HDMI : DIGITAL LINK not connected                                               |                          |                  |         |  |  |  |  |
|                | HDMI ON                                                                                            | : DIGITAL LINK connect                                                             | cted                     |                  |         |  |  |  |  |
|                | HDCP ON : A signal with an HDCP is flowing with a DIGITAL LINK connection.                         |                                                                                    |                          |                  | ection. |  |  |  |  |
| Signal quality | : It is the quantified minimum and maximum numbers of errors that have occurred. The display       |                                                                                    |                          |                  |         |  |  |  |  |
|                | colors are red, yellow, or green, depending on the number.                                         |                                                                                    |                          |                  |         |  |  |  |  |
|                | The number is represented by yellow or red if the LAN cable is disconnected or the cable is        |                                                                                    |                          |                  |         |  |  |  |  |
|                | not shielded. This signal quality shows figures between the twisted pair cable transmitter that is |                                                                                    |                          |                  |         |  |  |  |  |
|                | connected and th                                                                                   | e display.                                                                         |                          |                  |         |  |  |  |  |
|                | Signal Quality                                                                                     | Display Colo                                                                       | ors Receptie             | on Status        |         |  |  |  |  |
|                | -12dB or below                                                                                     | Green                                                                              | The rece                 | eption is normal |         |  |  |  |  |
|                | -11 to -8dB                                                                                        | Yellow                                                                             | Part of the              | ne received      |         |  |  |  |  |
|                |                                                                                                    |                                                                                    | data is c                | orrupted         |         |  |  |  |  |
|                | -7dB or above                                                                                      | Red                                                                                | There ar                 | e reception      |         |  |  |  |  |
|                |                                                                                                    |                                                                                    | difficultie              | 25               |         |  |  |  |  |

## **Digital Interface Box**

A switch will be made to the Set up Digital Interface Box menu when "Digital Interface Box" in [Network Settings] menu is selected and (
) is pressed.

## Note

This function can only be selected when the Digital Interface Box (ET-YFB100G) made by our company is connected to a LAN terminal and its power is on.

## **DIGITAL LINK mode**

You can switch the setting of DIGITAL LINK/LAN terminal.

LAN: Enables LAN communication via the Display's LAN terminal.

Auto (LAN): Enables automatic selection between LAN communication via the Display's LAN terminal and HDMI/ LAN communication via the twisted pair cable transmitter.

DIGITAL LINK (LAN): Enables HDMI/LAN communication via the twisted pair cable transmitter.

DIGITAL LINK (RS-232C): Enables HDMI/RS-232C communication via the twisted pair cable transmitter.

#### Notes

- To use the control methods shown in pages 24 to 34, select "LAN", "Auto (LAN)" or "DIGITAL LINK (LAN)".
- Power consumption during standby is slightly larger if you set to any other setting than "LAN".

## **Extron XTP**

To carry out connection settings with XTP Transmitter made by Extron. Visit the following website for details. http://www.extron.com

## Reset

You can reset the network setting to the factory default of the Display.

## Select [Reset] in [Network Settings] menu and press 🔳 button.

| Network Settings |      |  |  |  |  |  |  |  |
|------------------|------|--|--|--|--|--|--|--|
|                  |      |  |  |  |  |  |  |  |
| Re               | eset |  |  |  |  |  |  |  |
| Yes              | No   |  |  |  |  |  |  |  |
|                  |      |  |  |  |  |  |  |  |

**2** Select [Yes] and press **•**.

## Note

It takes some time to restart network while the network settings are initialized.

During that time, "Network Settings" in the "Setup" menu is grayed out and cannot be set.

## Note

To use the network function, make the necessary settings in [Network Settings] and be sure to set LAN to enabled in [Control I/F Select] and [DIGITAL LINK mode]. (See page 20)

## **Computer operation**

Connection can be made with wired LAN. However, confirm to your system administrator on network settings before changing any settings.

**1** Turn on the computer.

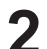

## Make the network setting according to your system administrator.

If the Display settings are the default settings (See page 13), the computer can be used with the following network settings.

| IP address  | 192.168.10.101 |
|-------------|----------------|
| Subnet mask | 255.255.255.0  |
| Gateway     | 192.168.10.1   |

## **Connecting with Wireless LAN**

#### Computer operation

- Make the network setting according to your system administrator.
  - If you select [M-DIRECT] for [Wireless LAN] in the [Network Settings] menu, the IP address will automatically be acquired.
  - If you select default settings of [USER1] [USER3] for [Wireless LAN] in the [Network Settings] menu (see page 17), then the computer can be used with the following network settings.

| IP address  | 192.168.11.101 |  |  |
|-------------|----------------|--|--|
| Subnet mask | 255.255.255.0  |  |  |
| Gateway     | 192.168.11.1   |  |  |

2

## Connect to the wireless network that has the same [SSID] set with the Display.

When you select default settings of [M-DIRECT] for [Wireless LAN] in the [Network Settings] menu, the SSID is [M-DIRECT + The last 4 digits of the Display ID].

When you select default settings of [USER1] - [USER3] for [Wireless LAN] in the [Network Settings] menu, the SSID is [Panasonic Display].

Notes

- If you use any wireless utility other than Windows [Wireless Network Connection], follow its operation procedure for connection.
- If you use the access point, configure the Display and each network setting of the computer following the instruction of the network administrator.

## Accessing from the Web browser

Activate the Web browser in the personal computer.

## Enter the IP address set by the Display into the URL input field of the Web browser.

## Enter your "User name" and "Password".

The factory default settings are user1 (user privileges) or admin1 (administrator privileges) for the user name and panasonic for the password.

| Windows Security                                    | 4                                                                                                    | x   |
|-----------------------------------------------------|----------------------------------------------------------------------------------------------------|-----|
| The server 192.<br>password.                        | 168.10.100 at Name0000 requires a username and                                                               |     |
| Warning: This :<br>sent in an insec<br>connection). | server is requesting that your username and password b<br>cure manner (basic authentication without a secure | )e  |
|                                                     | User name Password Remember my credentials                                                                   |     |
|                                                     | OK                                                                                                    | :el |

# 4 Click [OK] to display the Display status page.

"Display status" page is displayed.

| Display Control V         | Nindow         |                |                 |  |
|---------------------------|----------------|----------------|-----------------|--|
|                           |                |                |                 |  |
|                           | Display status | Network status |                 |  |
|                           | DISPLAY TYPE   |                |                 |  |
| Status                    | MAIN ATRAION   |                | NETWORK VERSION |  |
| Display<br>control        |                |                |                 |  |
| Detailed<br>set up        |                |                |                 |  |
| Change<br>password        |                |                |                 |  |
| Crestron<br>Connected(TM) |                |                |                 |  |
|                           |                |                |                 |  |
|                           |                |                |                 |  |
|                           |                |                |                 |  |
|                           |                |                |                 |  |
|                           |                |                |                 |  |
|                           |                |                |                 |  |

## Notes

23

- Avoid activating two or more Web browser simultaneously to work out setting or control actions.
- Change the password first of all.
- Administrator privileges enable the use of all functions. User privileges enable the use of only "Display status", "Network status", "Basic control", "Advanced control", and "Change password".
- If the password is incorrectly entered three times in a row, the lock is set for several minutes.
- If you want to control the Display using a Web browser, set [WEB Control] in [Network Settings] menu to [On].

## Description of each item

| Display Control V                                                                                               | Window                 |                          |        |
|----------------------------------------------------------------------------------------------------|------------------------|--------------------------|--------|
| Ŭ                                                                                                    | Display status Network | k status                 |        |
| 1 million 1 million 1 million 1 million 1 million 1 million 1 million 1 million 1 million 1 million 1 million 1 | DISPLAY TYPE           | TH-S0LFC70               |        |
| 2 Status                                                                                                    | MAIN VERSION           | BURNEYST NETWORK VERSION | 1 6.42 |
|                                                                                                    |                        |                          |        |
| 3                                                                                                    |                        |                          |        |
| (4) Detailed                                                                                                    |                        |                          |        |
|                                                                                                    |                        |                          |        |
| (5) Change password                                                                                             |                        |                          |        |
| G Crestron                                                                                                    |                        |                          |        |
| Connected(TM)                                                                                                   |                        |                          |        |
|                                                                                                    |                        |                          |        |
|                                                                                                    |                        |                          |        |
|                                                                                                    |                        |                          |        |
|                                                                                                    |                        |                          |        |
|                                                                                                    |                        |                          |        |
|                                                                                                    |                        |                          |        |
|                                                                                                    |                        |                          |        |
|                                                                                                    |                        |                          |        |

## ① Page tab

Click these to switch pages.

② Status

Click this item, and the status of the Display is displayed.

- ③ Display control
  - Click this item to display the Display control page.
- ④ Detailed set up
- Click this item to display the advanced settings page.
- (5) Change password
- <sup>(6)</sup> Click this item to display the Crestron Connected<sup>™</sup> operation page.

## **Display status page**

Click [Status], then [Display status] to display the Status information page. This page displays the Display statuses established for the items shown below.

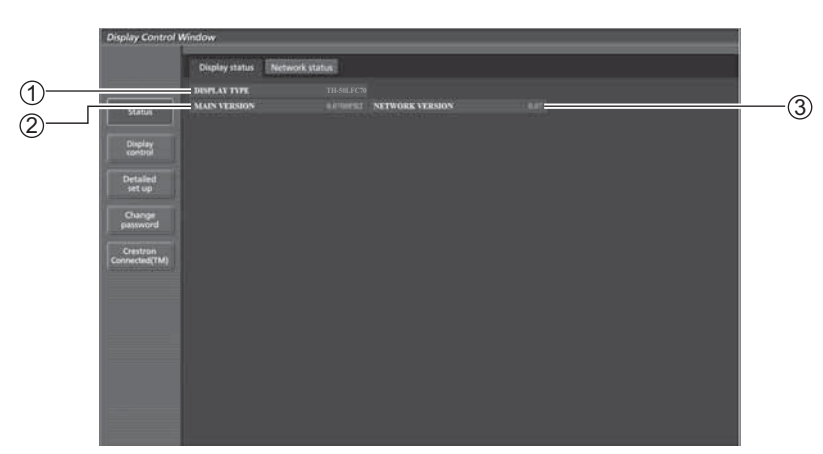

① Displays the type of Display.

- 3 Displays the firmware version of the network.
- ② Displays the firmware version of the Display main unit.

## Network status page

Click [Status], then [Network status] to display the Status information page. Displays the current configuration information of the network.

| ANTENNA LEVEL |              |                    | 1           |
|---------------|--------------|--------------------|-------------|
| NETWORK       |              | CHANNEL            | ii.         |
| IND .         |              | ACTRENTICATION     | WEAT FOR    |
| ENCRAPHON     |              |                    |             |
| DIICT         |              | IP ADDRESS         | 3452564248  |
| SUBSET MASK   |              | DEFAULT GATEWAY    |             |
| MAC ADDRESS   | ELCE CMAAFED | XX/XX Packets info | Detail      |
|               |              | 120002<br>AARADA   | 1           |
| once          |              | IP ADDRESS         | 102.006.078 |
| WHINTY MASK   |              | DEFAULT GATEWAY    | 741001      |
| MAC ADDITESS  |              | RXTX Packets info  | Tiefad.     |

① Displays the configuration details of wireless LAN.

O Displays the configuration details of wired LAN.

## **Basic control page**

To move from another page, click [Display control], then [Basic control].

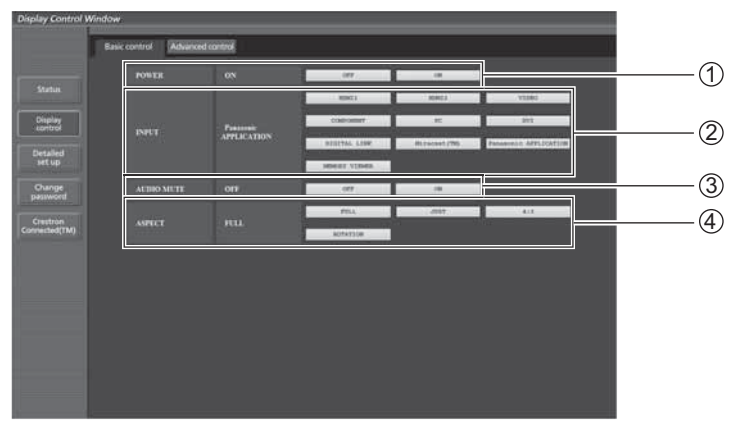

① Power On/Off control

- ② Use these to select the input signals
- ③ Operation of AV mute
- ④ Switches aspect mode

## Note

The following points will be different when connected wirelessly.

- Switching to Miracast<sup>™</sup> and MEMORY VIEWER input will not be possible.
- Control will not be possible with Crestron Connected™.

## TH-50LFC70U, TH-65LFC70U, TH-80LFC70U,

#### TH-50LFC70W, TH-65LFC70W, TH-80LFC70W

• When [Wireless Network Standby] is off, operation for turning the power on/off will not be shown.

## TH-50LFC70E, TH-65LFC70E, TH-80LFC70E

• [Wireless Network Standby] function is not supported, and operation for turning the power on/off will not be shown.

## **Detail control page**

Click [Display control], then [Advanced control] to display the Detail control page.

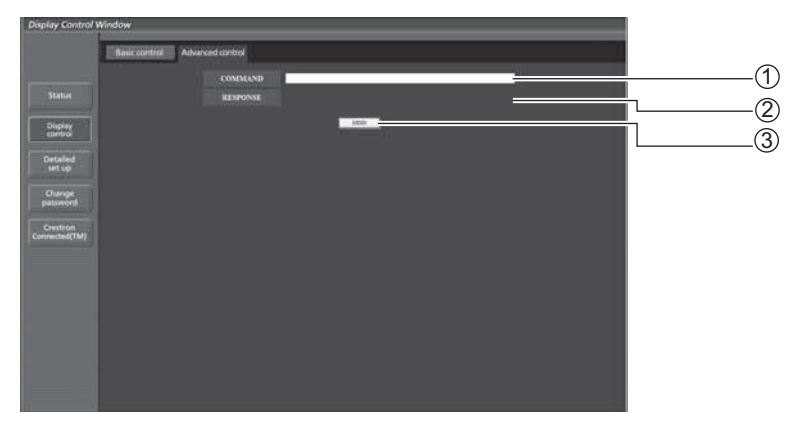

① Enter a command. Use the same command used for the serial control.

(refer to "Operating Instructions, Display Operations")

- ② Response from the unit is displayed.
- ③ Command is sent and run.

## Note

After the settings are changed, it may take a while till the display status is displayed.

## Change Password page

## Click [Change password].

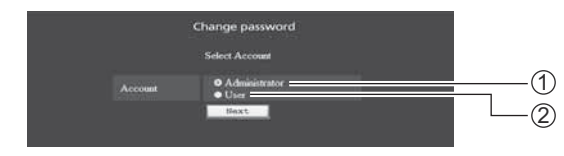

Administrator
 User

## Administrator mode

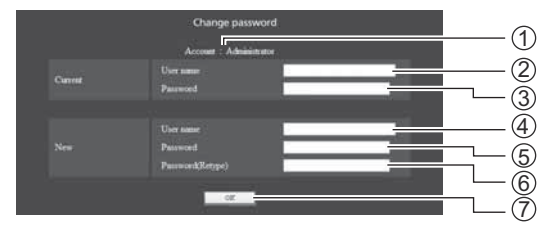

- 1 Account
- 2 Current user name input field
- ③ Current password input field
- ④ New user name input field
- ⑤ New password input field
- ⑥ New password input field (re-enter for confirmation)
- O Button for executing password change

## User account

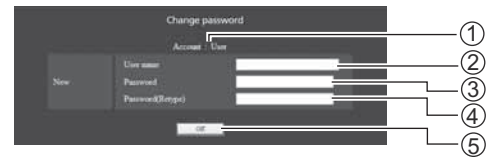

## User mode

A user can change password only.

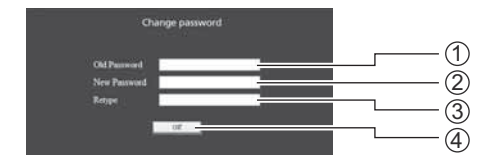

- 1 Account
- ② New user name input field
- ③ New password input field
- 0 New password input field (re-enter for confirmation)
- 5 Button for executing password change
- ① Current password input field
- ② New password input field
- ③ New password input field (re-enter for confirmation)
- ④ Button for executing password change

## Note

When changing the administrator account, both "Current user name" and "Current password" are required.

## Network config page

You can make detail network settings on Display, when connecting without the administrator authority or when connecting with Wireless LAN.

## LAN settings

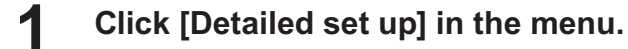

## **2** Select the items to change and click [Next].

The settings window appears, showing the current settings.

- To change the LAN settings, click [Change].
- To return to the previous window, click [Back].

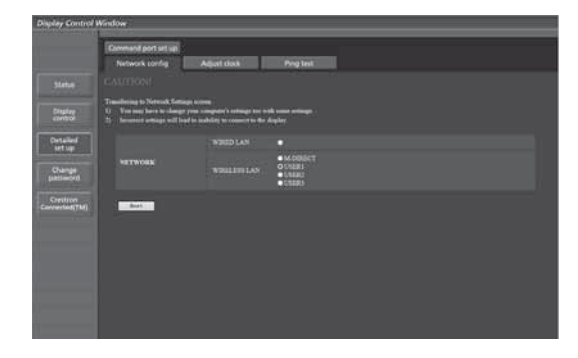

|                    |                | The second second second second second second second second second second second second second second second se | and a second second second second second second second second second second second second second second second |
|--------------------|----------------|----------------------------------------------------------------------------------------------------|----------------------------------------------------------------------------------------------------|
|                    | Network config | Agartoox                                                                                                    | Ping left                                                                                                    |
|                    |                |                                                                                                    |                                                                                                    |
|                    | NETWORK        |                                                                                                    |                                                                                                    |
| union<br>resta     |                | DREW<br>IP ADDRESS<br>WINNET MASK<br>DEFAULT GATEWAY                                                            | CHEW<br>190 Juni 31: 100<br>255: 255: 255: 0<br>192 Juni 21: 1                                                 |
| 14                 |                |                                                                                                    |                                                                                                    |
| and a              |                |                                                                                                    |                                                                                                    |
|                    | AUTHENTICATION |                                                                                                    |                                                                                                    |
| stron<br>stud(TMI) |                |                                                                                                    |                                                                                                    |
|                    |                |                                                                                                    |                                                                                                    |

# **3** Complete the detailed settings and click [Next].

When [Next] is clicked, the next page appears, enabling you to complete the detailed settings as desired.

Settings performed here are the same as the settings performed with the [Network Settings] menu of the Display.

Wired LAN (See page 13)

• Wireless LAN (See page 14)

After all required items have been entered, a confirmation window appears.

|                            | SET 11 (1.7) |                                                                                                    |
|----------------------------|--------------|----------------------------------------------------------------------------------------------------|
|                            |              | • DEC7 (N                                                                                                    |
| Detailer<br>wet up         |              | Operation:<br>PACRESS Excelsion (Fample 191963.007)<br>RENOTATION (RENOT) (Fample 291291208)<br>IRFALTIATION (RENOT) |
| patricord                  |              | Inter [Tangle 10] 100 0 100                                                                                          |
| Creation<br>Contracted(TM) | ssin         | Present State                                                                                                    |
|                            | Data Treat   |                                                                                                    |

(Wireless LAN screen)

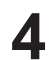

## Click [Submit].

The settings will be registered.

|                    | Command port set up<br>Network config | Adjust Data                        | Project |
|--------------------|---------------------------------------|------------------------------------|---------|
| Statue             | Carrow astront orting                 |                                    |         |
|                    | NETWORK                               |                                    |         |
| Display<br>control |                                       | DHE'F<br>IP ADDRESS<br>WEINET MASK |         |
| Cetaker<br>Mitup   |                                       | DOULL CONTRACT                     |         |
| Change             |                                       |                                    |         |
|                    |                                       |                                    |         |
| Continues (TM)     | AUTHINTICATION                        |                                    |         |
|                    |                                       |                                    |         |
|                    |                                       |                                    |         |

(Wireless LAN screen)

## Making the above settings effective (Only for wireless LAN)

Select [Wireless LAN] in [Network Settings] menu of the Display, and select the network set in this page.

## Notes

- Important video/audio data is protected because AES encryption processing takes place.
- Changing the setting of LAN while connected with LAN might disconnect the connection.

## Adjust clock page

Click [Detailed set up], then [Adjust clock] to display the Adjust clock page.

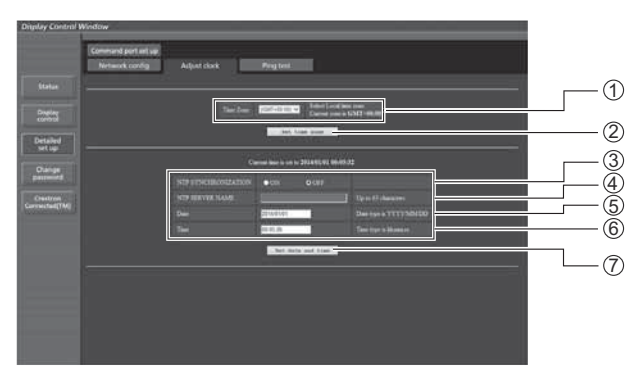

① Time zone selection

- ② Button to update time zone setting ③ Turn this [ON] to set the date and
- time automatically.

- ⑤ New date field⑥ New time field
- ⑦ Button to update time and date settings

name, the DNS server must be set.)

④ When setting the date and time automatically, input the IP

address or name of the NTP server. (When inputting the server

## Note

If the time becomes incorrect immediately after setting the correct time, contact the dealer where you bought the Display.

## Ping test page

This page makes it possible to check whether the network is connected to the DNS server, etc. Click [Detailed set up], then [Ping test] to display the Ping test page.

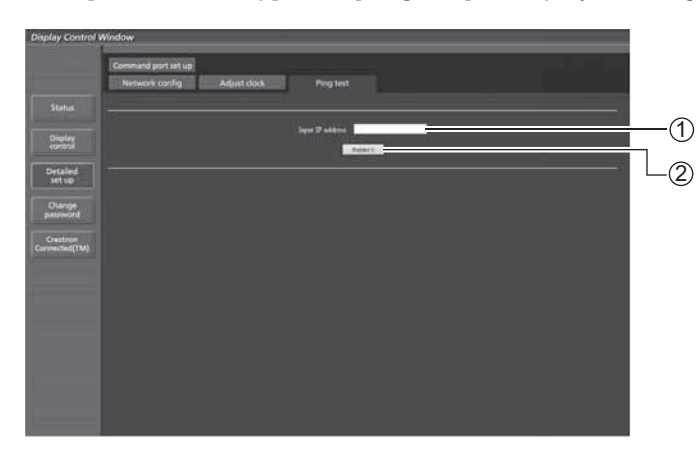

Display which appears when the connection was successful.

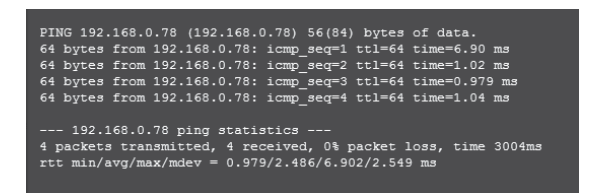

Display which appears when the connection failed.

PING 192.168.0.60 (192.168.0.60) 56(84) bytes of data.
--- 192.168.0.60 ping statistics --4 packets transmitted, 0 received, 100% packet loss, time 3003ms

- Enter the IP address of the server to be tested.
- ② Button for conducting the test.

## Command port set up page

Set the port number to be used with command control. Click [Detailed set up]  $\rightarrow$  [Command port set up].

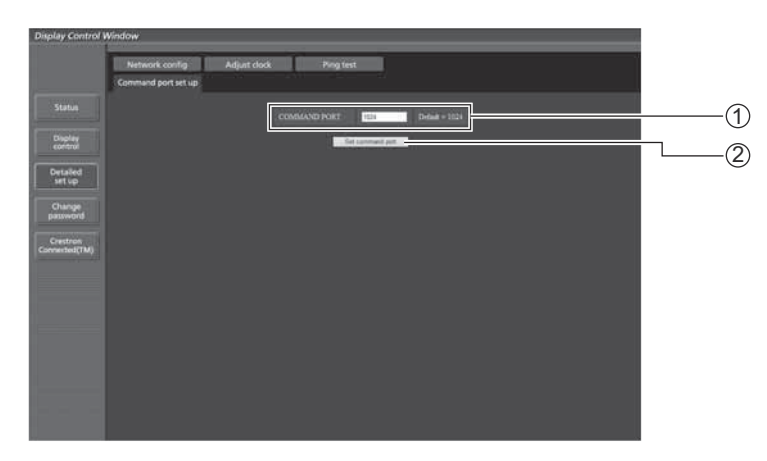

- ① Input the port number to be used with command control
- ② Setting update button

# **Crestron Connected™ page**

You can monitor or control the Display using Crestron Connected™.

When you click [Crestron Connected<sup>™</sup>], the Crestron Connected<sup>™</sup> operation page is displayed.

If Adobe Flash Player is not installed in your computer, or if the browser does not support Flash, this page does not appear. In this case, return to the previous page by clicking [Back] in the operation page.

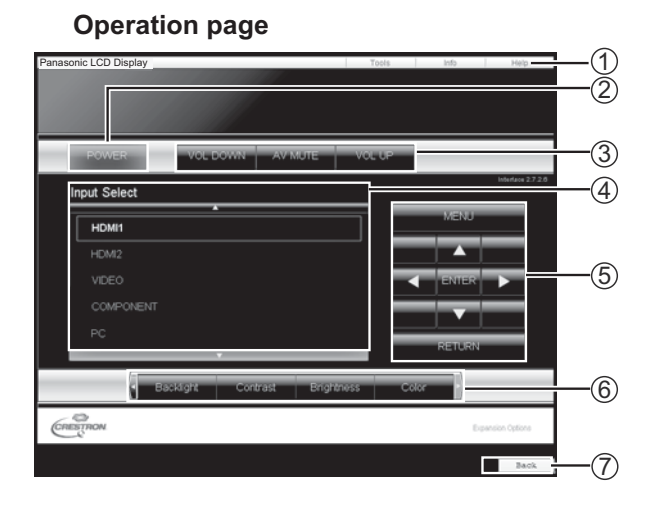

## Tools page

Click Tools on the operation page.

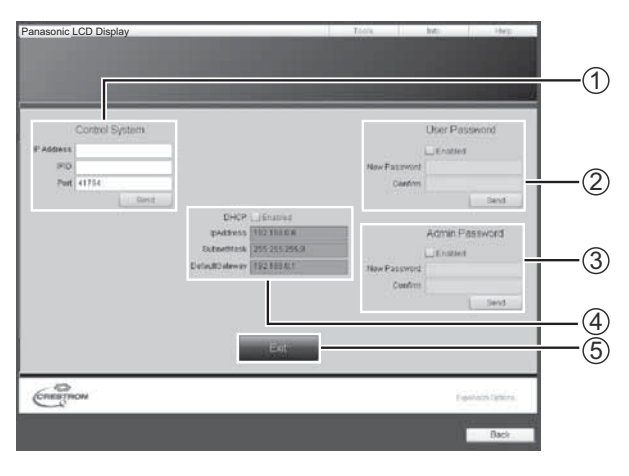

## 1) Tools, Info, Help

Switches the pages for tools, information, help using the tab.

## 2 POWER

Switches between on and off of the power.

## **③ VOL DOWN, AV MUTE, VOL UP**

Sets the volume, AV mute. When the power of the Display is turned off, VOL DOWN, AV MUTE and VOL UP are not available.

## ④ Input Select

Sets the input selection. When the power of the Display is turned off, this operation is not available.

- (5) **Operation buttons on the menu screen** Operates on the menu screen.
- ⑥ Image quality adjustments Operate items related to image quality.
- ) ⑦ Back

Returns to the previous page.

## ① Control system

Sets the information required for the communication with the controller that is connected to the Display.

## 2 User Password

Sets the password for the user rights in the operation page of Crestron Connected<sup>™</sup>.

## **③ Admin Password**

Sets the password for the administrator rights in the operation page of Crestron Connected™.

## ④ Network status

Displays the setting of LAN.

DHCP: Displays the value in the current setting. IpAddres: Displays the value in the current setting. SubnetMask: Displays the value in the current setting. DefaultGateway: Displays the value in the current setting.

5 Exit

Return to the operation page.

#### Note

When you monitor or control the Display using Crestron Connected<sup>™</sup>, set "Crestron Connected<sup>™</sup>" to "On" in the "Network Settings" menu. (see page 19)

## Info page

Click Info on the operation page.

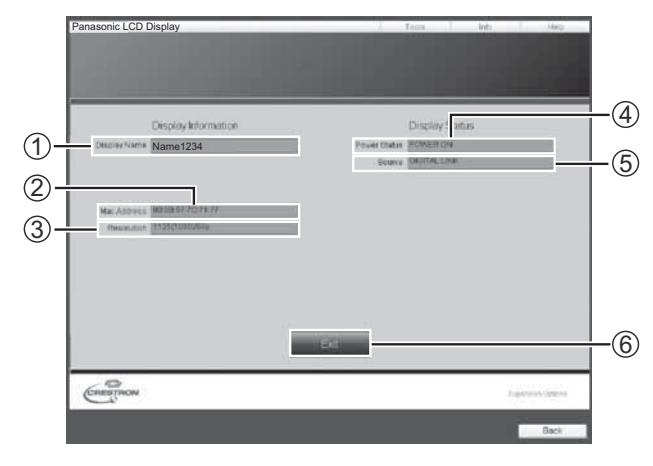

Display Name

Displays the name of the Display.

- ② Mac Address Displays the MAC address.
- ③ Resolution
  - Displays the resolution of the Display.
- **④ Power Status**

Displays the status of the power.

- 5 Source
  - Displays the selected video input.
- 6 Exit

Return the operation page.

## Help page

Click Help on the operation page. The Help Desk screen is displayed.

# Panasonic LCD Display

## ① Help Desk

Sends or receive messages to the administrator who uses Crestron Connected™.

# PJLink<sup>™</sup> Protocol

The network function of the unit conforms with PJLink<sup>™</sup> class 1 and you can operate the following actions from your computer using PJLink<sup>™</sup> protocol.

- Display setup
- · Display status query

## Supported commands

Commands to control the unit with PJLink<sup>™</sup> protocol are shown in the table below.

| Command | Control                 | Remark                                                                                                    |
|---------|-------------------------|----------------------------------------------------------------------------------------------------|
| POWR    | Power control           | Parameter<br>0 = Standby 1 = Power "On"                                                                                                    |
| POWR?   | Power status query      | Parameter<br>0 = Standby 1 = Power "On"                                                                                                    |
| INPT    | Input switch            | Parameter                                                                                                    |
| INPT?   | Input switch query      | See the parameter for command INST?                                                                                                    |
| AVMT    | Shutter control         | Parameter<br>10 = Picture On (picture mute deactivated), 11 = Picture Off (picture on mute)<br>20 = Audio On (audio mute deactivated), 21 = Audio Off (audio on mute)<br>30 = Shutter mode Off (picture and audio mute deactivated)<br>31 = Shutter mode On (picture and audio on mute)                                         |
| AVMT?   | Shutter control query   | Parameter<br>11 = Picture Off (picture on mute)<br>21 = Audio Off (audio on mute)<br>30 = Shutter mode Off (picture and audio mute deactivated)<br>31 = Shutter mode On (picture and audio on mute)                                                                                                    |
| ERST?   | Error status query      | Parameter<br>First byte: Means fan error. 0 or 2.<br>Second byte: 0<br>Third byte: 0<br>Fourth byte: 0<br>Fifth byte: 0<br>Sixth byte: Means other error. 0 or 2.<br>Meaning of the $0 - 2$ settings:<br>0 = Error is not detected, $2 =$ Error                                                                                 |
| LAMP?   | Lamp status query       | Not supported                                                                                                    |
| INST?   | Input switch list query | INST ?Command         %1INST=11 12 13 21 22 31 32 33 34 51 52 53         11: PC         12: SLOT INPUT or SLOT INPUT A         13: SLOT INPUT B         21: VIDEO         22: COMPONENT         31: HDMI1         32: HDMI2         33: DVI         34: DIGITAL LINK         51: Miracast(TM)         52: Panasonic APPLICATION |
| NAME?   | Display name query      | The name set for [Name Change] in [Network Settings] is returned.                                                                                                    |
| INF1?   | Manufacturer name query | Returns "Panasonic"                                                                                                    |
| INF2?   | Model name query        | Returns "50LFC70U" / "65LFC70U" / "80LFC70U" (U model)<br>Returns "50LFC70E" / "65LFC70E" / "80LFC70E" (E model)<br>Returns "50LFC70W" / "65LFC70W" / "80LFC70W" (W model)                                                                                                    |
| INFO?   | Other information query | Returns version number                                                                                                    |
| CLSS?   | Class information query | Returns "1"                                                                                                    |

## PJLink<sup>™</sup> security authentication

When using PJLink with security authorization, either of the password set for administrator privileges and the password set for user privileges with Web browser control can be used as the password for PJLink (See page 24). When using PJLink without security authorization, set use without the password for administrator privileges and the password for user privileges of Web browser control.

 PJLink<sup>™</sup> is a pending trademark in Japan, the United States, and other countries and regions. Concerning the specification of PJLink<sup>™</sup>, see the website of Japan Business Machine and Information System Industries Association (JBMIA) below: http://pjlink.jbmia.or.jp/english/index.html

# Trademarks

- VGA is a trademark of International Business Machines Corporation.
- Microsoft<sup>®</sup>, Windows<sup>®</sup>, Windows Vista<sup>®</sup>, and Internet Explorer<sup>®</sup> are the registered trademarks or trademarks of Microsoft Corporation in the United States and/or other countries.
- Macintosh, Mac, Mac OS, OS X and Safari are the trademarks of Apple Inc. registered in the United States and other countries.
- SVGA, XGA, SXGA and UXGA are registered trademarks of the Video Electronics Standard Association. Even if no special notation has been made of company or product trademarks, these trademarks have been fully respected.
- PJLink is a pending trademark in Japan, the United States and other countries and regions.
- HDMI, the HDMI logo and High-Definition Multimedia Interface are trademarks or registered trademarks of HDMI Licensing LLC.
- RoomView, Crestron RoomView and Fusion RV are registered trademarks of Crestron Electronics, Inc, and Crestron Connected is the trademark of Crestron Electronics, Inc.
- Miracast is the trademark of Wi-Fi Alliance.
- Android is the trademark of Google Inc.
- iPad, iPhone, iPod touch are trademarks or registered trademarks of Apple Inc. registered in the United States and other countries.

USA only: Disposal may be regulated in your community due to environmental considerations. For disposal or recycling information, please visit Panasonic website: http://www.panasonic.com/environmental or call 1-888-769-0149.

## **Customer's Record**

The model number and serial number of this product can be found on its rear cover. You should note this serial number in the space provided below and retain this book, plus your purchase receipt, as a permanent record of your purchase to aid in identification in the event of theft or loss, and for Warranty Service purposes.

Model Number

Serial Number

TH-50LFC70U, TH-65LFC70U and TH-80LFC70U Panasonic System Communications Company of North America Unit of Panasonic Corporation of North America

Executive Office : Two Riverfront Plaza, Newark, New Jersey 07102-5490

Panasonic Canada Inc. 5770 Ambler Drive Mississauga, Ontario L4W 2T3

## Panasonic Corporation

Web Site : http://panasonic.net © Panasonic Corporation 2014